### EUROPEAN ORGANIZATION FOR NUCLEAR RESEARCH

PS/CO/NOTE 86-035 26 November 1986

Project: SYSTEM Domain: DEVELOP-SYSTE Category: USER-MANUAL Status: FINAL

# USE OF VT200 AND DMT2200 TERMINALS WITH NORSK DATA COMPUTERS IN NOTIS ENVIRONMENT

Fabien Perriollat

#### <u>Abstract</u>

The Data Mate DMT2200 terminal is a DEC VT200 compatible character display terminal selected by CERN as a standard computer terminal. The manual explains how to use this terminal within ND Sintran III and Notis environment. The facilities available by this terminal are not as complete as by the ND 320 Notis terminal offered for a comfortable program development environment.

# TABLE OF CONTENTS

| <u>Sect</u>                            | ion                                                  |   | <del></del> |   |                  |         |   |                  |                  |   |   |   |   |   |                  |   |   |   |   | Page                  |
|----------------------------------------|------------------------------------------------------|---|-------------|---|------------------|---------|---|------------------|------------------|---|---|---|---|---|------------------|---|---|---|---|-----------------------|
| 1                                      | Introduction                                         |   | •           | • | •                |         | • |                  |                  | • |   |   |   | • | •                | • | • | • | • | 1                     |
| 2                                      | Generalities and login procedure                     |   |             | • | •                |         |   | •                |                  | • | • |   |   | • | •                |   | • | • |   | 2                     |
| 3                                      | Automatic set-up state                               | • | •           |   | •                | •       | • | •                |                  | • |   |   |   | • | •                | • | • | • | • | 3                     |
| 4                                      | Keyboard                                             | • |             |   | •                |         |   | •                |                  |   |   | • |   |   |                  | • | • | • |   | 4                     |
| 4.1<br>4.2<br>4.3<br>4.4<br>4.5<br>4.6 | Main keyboard                                        |   |             |   | •<br>•<br>•<br>• | • • • • |   | •<br>•<br>•<br>• | •<br>•<br>•<br>• |   |   |   |   |   | •<br>•<br>•<br>• |   |   |   |   | 4<br>5<br>6<br>7<br>8 |
| 5                                      | Character sets                                       | • |             | • | •                | •       | • | •                | •                | • | • |   |   | • | •                | • | • | • | • | 9                     |
| 6                                      | Recommended terminal set-up                          | • |             |   | •                | •       | • | •                |                  | • | • |   |   | • | •                | • | • | • | • | 10                    |
| 6.1                                    | Example of set-up for DMT-2200                       | • | •           | • | •                | •       | • | •                | •                | • | • | • | • | • | •                | • | • | • | • | 11                    |
| 7                                      | Special features of terminal                         |   |             |   | •                | •       |   | •                | •                | • | • | • | • | • | •                |   | • | • |   | 14                    |
| 7.1<br>7.2                             | Data Mate DMT-2200 terminal .<br>DEC VT-220 terminal | • | •           | • | •                | •       | • | •                |                  | • | • | • | • |   | •                |   | • | • | • | 14<br>14              |
| 8                                      | DDB tables availables                                |   |             | • |                  |         | • | •                | •                |   |   | • |   |   |                  |   |   | • | • | 15                    |

### 1 Introduction

The DEC VT200 is a very popular general-purpose video display terminal family that lets you interact with software application programs. This terminal class follows ANSI and ISO standards <1> . A very large number of VT200 compatible video terminals are currently available on the market for a very attractive price. The Data Mate Co. Ltd DMT2200 was selected in 1986 by CERN to be the standard low price computer terminal for general-purpose use.

The facility described in this manual gives to the user a convenient environment for program development using the PED editor and ND utility programs. It is not at all convenient for text processing due to the lack of keys and of character sets. For the use of text processing or for very intensive use of ND software, we recommend the Norsk Data ND-320 Notis terminal.

This note does not provide all the information you need to operate and maintain your terminal. It is just a complementary to the user and operation manual from the manufacturer.

#### 2 <u>Generalities and login procedure</u>

The specific features of each type of terminal are hidden to editors, utilities and applications programs by a piece of ND system software called the Virtual Terminal Manager (VTM). This software is driven by data tables which specifies the capability of each type of terminal. These tables are in files called DDBTABLES and each type of terminal is defined by a terminal type number. The allocation of these numbers is done by the manager of the VTM facility at ND-Oslo.

The terminal type is requested during login procedure on the PS/ND-500 PRDEV computers by the 'logon' program. It can be set also by the Sintran III command 'Əset-terminal-type' and read by command or from application programs by monitor call or through VTM or FOCUS library routines. The terminal type can also be changed within the PED or Notis-WP editors with the '!' command.

The terminal types for the VT200 family are :

- 114 : VT200 80 columns screen mode.
- 115 : VT200 132 columns screen mode.
- 116 : DMT2200 80 columns screen mode.
- 117 : DMT2200 132 columns screen mode.

During set-up of the terminal by the editor or by programs using VTM 'vtinit' routine, the screen size (80 or 132 columns) is automatically set according to the defined terminal type.

### 3 <u>Automatic set-up state</u>

During initialisation the Virtual Terminal Manager is setting up the terminal in the following state regardless of what is currently defined in the default, or saved set-up or by a previous set-up from other computer systems :

- ANSI VT200 7-bits mode.
- Cursor display ON.
- Origin mode reset ( = absolute mode).
- Auto wrap OFF.
- Keyboard action unlocked.
- Keypad mode Application.
- Cursor key mode reset (cursor mode).
- Top margin 1.
- Bottom margin 24.
- Character rendition Normal (all rendition Off).
- Selecetive erase attribute Normal.
- ASCII character set in GO.
- DEC special graphic set in G1.
- DEC supplemental graphic set in G2.
- JIS Roman set in G3.
- The screen size (80 or 132 columns) is set according to the terminal type selected.

Any system conditions or modes other than listed above are not affected, except that for the DMT-2200 the function keys F6 to F11 are reprogrammed to their default sequence.

3

# 4 <u>Keyboard</u>

The keyboard consists of the following parts.

- Main keypad,
- Editing keypad,
- Auxiliary keypad,
- Top-row function keys,
- Visual and audible indicators,

The recommended keyboard style is the 'North American'.

### 4.1 Main keyboard

You must refer to the manufacturer for the description and use of the main keypad. The only restriction is that 'composing characters' does not apply to the Sintran III environment (8 bits characters are not received correctly with the recommended 7 bit character format). It must be underlined that the 'DDBtable' does not provide input translation tables for these special characters.

#### 4.2 Editing keypad

The editing keypad consists of editing keys and cursor control keys.

The cursor control keys are used according to their symbol: move up, move down, move right, move left.

The editing keys are used for Notis function as close as possible to their label.

Find = shift F7 (get string)

Insert here = EXP (set reset EXPAND mode)

**Remove = CANCEL** (remove marked area or restore the last deleted line with F1)

Select = MARK (mark text field)

- Prev screen = Previous screen window displayed
- Next screen = Next screen window displayed

VT200 and DMT2200 user-manual Keyboard

#### 4.3 Auxiliary keypad

The auxiliary keypad is used in application mode to provide the most commonly used editing keys for the PED editor. The Notis ND320 yellow keys layout was followed as much as possible. The functions of ND320 F keys are the functions for PED and WP editors. For other ND utilities you must refer to their user manual.

PF1 = shift F1 (graph in Notis WP)
PF2 = shift F2 (greek in Notis WP)
PF3 = shift F3 (math in Notis WP)
PF4 = DELETE (delete marked text area)

1 = F5 (split the line at cursor position)

2 = F6 (convert the marked area to lower case characters)

3 = F7 (continue searching)

4 = shift F5 (link this line to the preceding line)

5 = shift F6 (convert the marked area to upper case characters)

6 = shift F7 (search for <string>)

7 = F1 (delete line)

8 = F2 (insert line)

9 = F3 (underline in Notis WP)

- = COPY (copy the marked area, insert it at cursor position)

' = MOVE (move the marked area, insert it at cursor position)

Enter = Home or slanted arrow (move the cursor to and from HOME position)
0 = backward tab (move the cursor to the previous tabulator stop
. = forward tab (move the cursor to the next tabulator stop

#### **PS/CO/NOTE 86-035**

#### 4.4 Top-row function keys

The top-row function keys (unshifted) are an addition to the auxiliary keypad. The shifted size of the function keys are reserved for user programmed keys. Before using the unshifted programmable function keys facility of the DMT2200, you must carefully read the paragraph of this kind of terminal in this note.

The right-end 4 keys group is the image of the 4 yellow top-row keys of the ND-320 Notis terminal.

- F6 = shift <== (move the cursor to the beginning of this line)
  F7 = shift ==> (move the cursor to the end of this line)
  F8 = <== (move to previous word, area, parameter, menu ...)
  F9 = ==> (move to next word, area, parameter, menu ...)
  F10 = INS = shift EXP (set/reset append mode)
- F11 (ESC) = EXIT (exit from the program)
- F12 (BS) = [start a new paragraph]
- F13 (LF) = LF (move the cursor down 5 lines
- F14 = [... (set left editor border in this position)
- F16 (Help) = HELP (call the HELP facility)
- F17 (Do) = shift CANCEL (re-mark the last marked area)

F17 = FUNC key (function-lead-in key)
F18 = PRINT (print the formated text, Notis WP)
F19 = HELP (call the HELP facility)
F20 = EXIT (exit from the program)

# 4.5 Other keys sequence emulation

The Notis keys not directly available on the keyboard can be emulated by a sequence as defined below.

| NOTIS      | non-NOTIS key | y sequence  |
|------------|---------------|-------------|
| key        | UNSHIFT       | SHIFT       |
| FUNC       | CTRL          | FUNC FUNC   |
|            | FUNC CTRL-Z   | FUNC CTRL   |
| FIELD      | FUNC <b>F</b> | FUNC CTRL N |
| ·          |               |             |
|            |               |             |
|            | FUNC (        | FUNC )      |
|            | FUNC          | FUNC        |
| T          | FUNC          | FUNC        |
| Ĩ          | FUNC          | FUNC        |
|            | FUNC N        | FUNC CTRL-F |
| $\bigcirc$ | FUNC B        | FUNC CTRL R |
| •          | CTRL-Y        | FUNC V      |
|            | CTRL I        | FUNC K      |
|            |               | CTFR. B     |
| (~ 4)      | FUNC -        | FUNC        |
|            | DEL           |             |

| <b>(F)</b>                                                                                                    | LF                                                                                                    |                                                                                                    |
|----------------------------------------------------------------------------------------------------|----------------------------------------------------------------------------------------------------|----------------------------------------------------------------------------------------------------|
|                                                                                                    | 8                                                                                                    |                                                                                                    |
| G                                                                                                    | FUNC CR                                                                                                    |                                                                                                    |
| <b>F1</b>                                                                                                    | FUNC CTRL-D                                                                                                    | FUNC A                                                                                                    |
| <b>F2</b>                                                                                                    |                                                                                                    | FUNC G                                                                                                    |
| <b>F3</b>                                                                                                    |                                                                                                    | FUNC H                                                                                                    |
| FA                                                                                                    | FUNC +                                                                                                    | FUNC [                                                                                                    |
| F5                                                                                                    | FUNC Y                                                                                                    | FUNC Z                                                                                                    |
| <b>F6</b>                                                                                                    | FUNC L                                                                                                    | FUNC U                                                                                                    |
| <b>F7</b>                                                                                                    | FUNC () 3)                                                                                                    | FUNC CTRL-G                                                                                                    |
| <b>F8</b>                                                                                                    | FUNC ] 3)                                                                                                    | FUNC                                                                                                    |
|                                                                                                    | · ····································                                                                                                    | · · · · · · · · · · · · · · · · · · ·                                                                                                    |
|                                                                                                    |                                                                                                    |                                                                                                    |
| PARA                                                                                                    | FUNC P                                                                                                    | FUNC CTRL-B                                                                                                    |
| (PARA)<br>(SENT)                                                                                                    | FUNC P<br>FUNC S                                                                                                    | FUNC CTR. B                                                                                                    |
| ARA<br>BENT<br>WORD                                                                                                    | FUNC P<br>FUNC S<br>FUNC W                                                                                                    | FUNC CTRL B<br>FUNC CTRL E<br>FUNC CTRL A                                                                                                    |
| PARA<br>SENT<br>WORD<br>RELETE                                                                                                    | FUNC P<br>FUNC S<br>FUNC W<br>FUNC D                                                                                                    | FUNC CTR2 B<br>FUNC CTR2 E<br>FUNC CTR2 A                                                                                                    |
| ARR ST<br>SET ST<br>SET ST<br>SE | FUNC P<br>FUNC S<br>FUNC W<br>FUNC D<br>FUNC C                                                                                                    | FUNC CTRA B<br>FUNC CTRA E<br>FUNC CTRA A<br>FUNC TRA A<br>FUNC TRA FUNC T                                                                                                    |
| PARA<br>SENT<br>WORD<br>ELETE<br>ROVE                                                                                                    | FUNC P<br>FUNC S<br>FUNC W<br>FUNC D<br>FUNC C<br>FUNC M                                                                                                    | FUNC CTR. B<br>FUNC CTR. E<br>FUNC CTR. A<br>FUNC TR. A<br>FUNC T<br>FUNC T<br>FUNC E                                                                                                    |
| RARA<br>SENT<br>SENT                                                                                                    | FUNC P<br>FUNC S<br>FUNC W<br>FUNC D<br>FUNC C<br>FUNC M<br>FUNC I                                                                                                    | FUNC CTRA B<br>FUNC CTRA E<br>FUNC CTRA A<br>FUNC TRA A<br>FUNC T<br>FUNC T<br>FUNC E<br>FUNC T                                                                                                    |
| AR<br>ST<br>SC<br>SC<br>SC<br>SC<br>SC<br>SC<br>SC<br>SC<br>SC<br>SC                                                                                                    | FUNC P<br>FUNC S<br>FUNC W<br>FUNC D<br>FUNC C<br>FUNC C<br>FUNC I<br>FUNC I<br>FUNC ?                                                                                                    | FUNC CTRA B<br>FUNC CTRA E<br>FUNC CTRA A<br>FUNC CTRA A<br>FUNC TRA A<br>FUNC TR |
| ARA<br>SEN<br>SEN<br>SEN<br>SEN<br>SEN<br>SEN<br>SEN<br>SEN<br>SEN<br>SEN                                                                                                    | FUNC P<br>FUNC S<br>FUNC S<br>FUNC D<br>FUNC C<br>FUNC C<br>FUNC M<br>FUNC (<br>FUNC (<br>FU | FUNC CTRA B<br>FUNC CTRA E<br>FUNC CTRA A<br>FUNC CTRA A<br>FUNC T<br>FUNC T<br>FUNC F<br>FUNC %<br>FUNC %                                                                                                    |
| AR<br>SE<br>SC<br>SC<br>SC<br>SC<br>SC<br>SC<br>SC<br>SC<br>SC<br>SC                                                                                                    | FUNC P<br>FUNC S<br>FUNC D<br>FUNC D<br>FUNC C<br>FUNC M<br>FUNC ?<br>FUNC ?<br>FUNC X                                                                                                    | FUNC CTRA B<br>FUNC CTRA E<br>FUNC CTRA A<br>FUNC TRA A<br>FUNC T<br>FUNC T<br>FUNC F<br>FUNC %<br>FUNC %<br>FUNC %                                                                                                    |
| AR<br>ST<br>SC<br>SC<br>SC<br>SC<br>SC<br>SC<br>SC<br>SC<br>SC<br>SC                                                                                                    | FUNC P<br>FUNC S<br>FUNC W<br>FUNC D<br>FUNC C<br>FUNC C<br>FUNC M<br>FUNC (<br>FUNC (<br>FU | FUNC CTRI B<br>FUNC CTRI E<br>FUNC CTRI A<br>FUNC T<br>FUNC I<br>FUNC E<br>FUNC %<br>FUNC %<br>FUNC %<br>FUNC %                                                                                                    |
| AR<br>SE<br>SC<br>SC<br>SC<br>SC<br>SC<br>SC<br>SC<br>SC<br>SC<br>SC                                                                                                    | FUNC P<br>FUNC S<br>FUNC D<br>FUNC D<br>FUNC C<br>FUNC M<br>FUNC 1<br>FUNC ?<br>FUNC ?<br>FUNC X<br>FUNC J<br>FUNC (                                                                                                    | FUNC CTRI B<br>FUNC CTRI E<br>FUNC CTRI A<br>FUNC T<br>FUNC T<br>FUNC \$<br>FUNC \$<br>FUNC Q<br>FUNC T<br>FUNC V                                                                                                    |

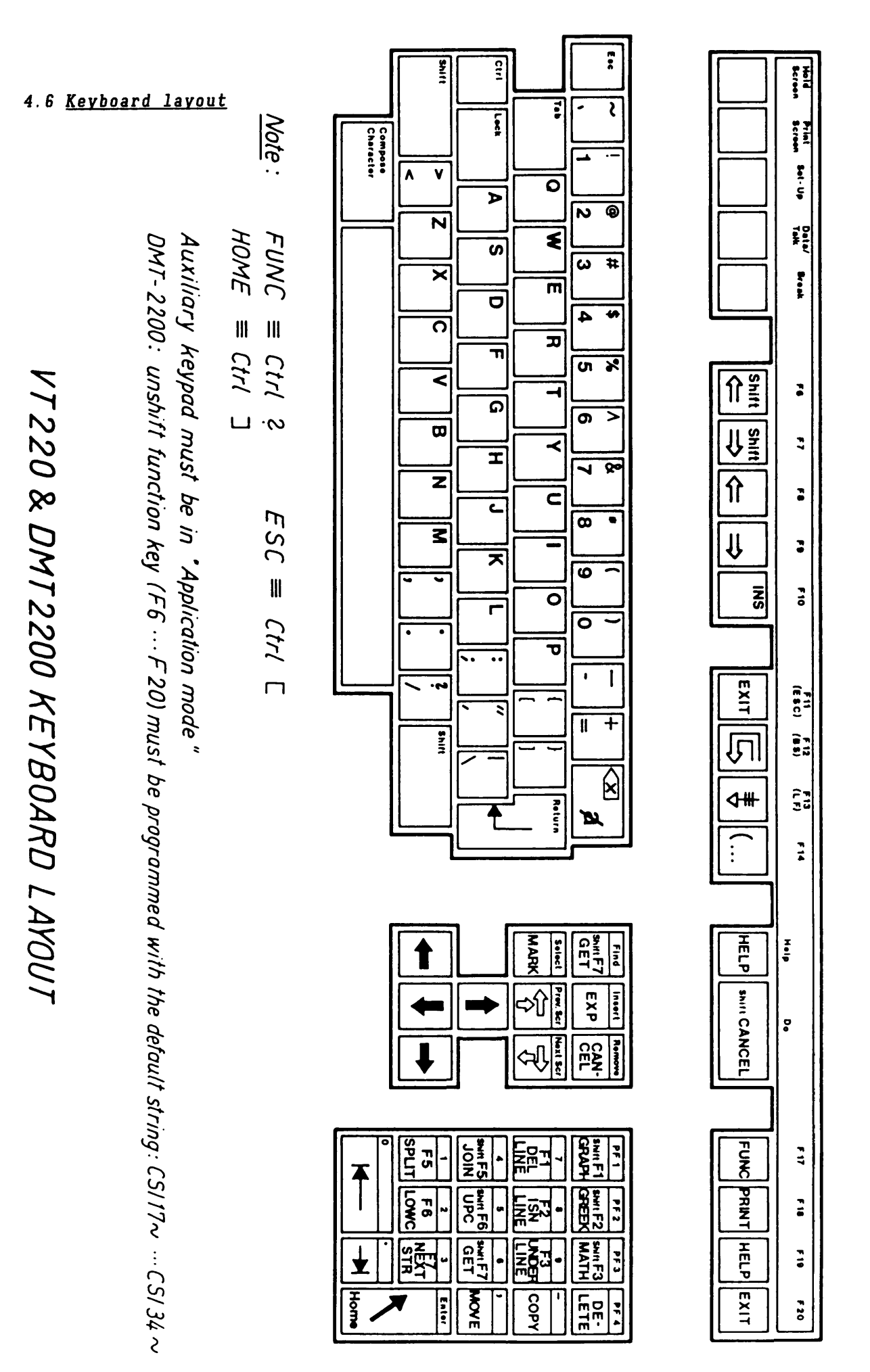

**PS/CO/NOTE 86-035** 

# 5 <u>Character sets</u>

The 5 character sets available in the VT200 terminal are poor by comparison to the 15 sets of the ND-320. The following ia available :

- A good graphic facility (especially to draw box and schema).
- Some Greek characters, the other are converted to the Roman character.
- In the mathematical set only superscripts 1,2 and 3 are available.
- About all the accent letters are available.

#### 6 <u>Recommended terminal set-up</u>

For the terminal usually connected through the PS PACX it is advisable to setup the communication parameters as follows:

- Transmit baud rate = 4800
- Receive = transmit
- no XOFF
- character : 7 bits, space parity (this parity set- up allows direct use with IBM VM/CMS and Wylbur system).
- 2 stop bit
- Local echo OFF
- 20mA port (or interface)

The recommended value for the other parameters is:

- Auto wrap ON (or New Line)
- Jump scroll mode
- Break Enable
- Character set : ASCII or multinational
- VT200 mode, 7 bits controls
- User feature Unlocked (mandatory value)
- User defined keys Unlocked (mandatory for the DMT-2200 terminal)

6.1 Example of set-up for DMT-2200

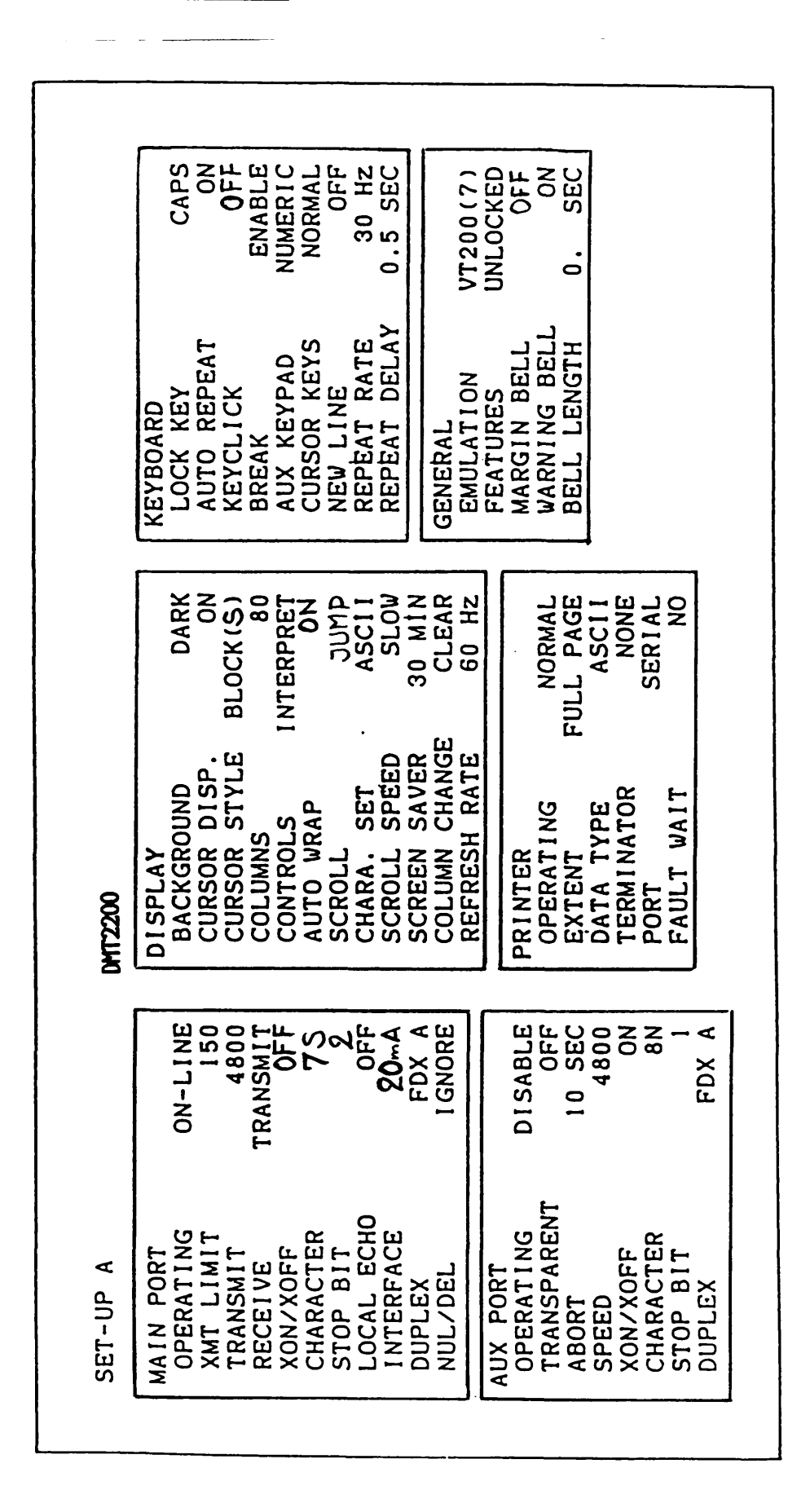

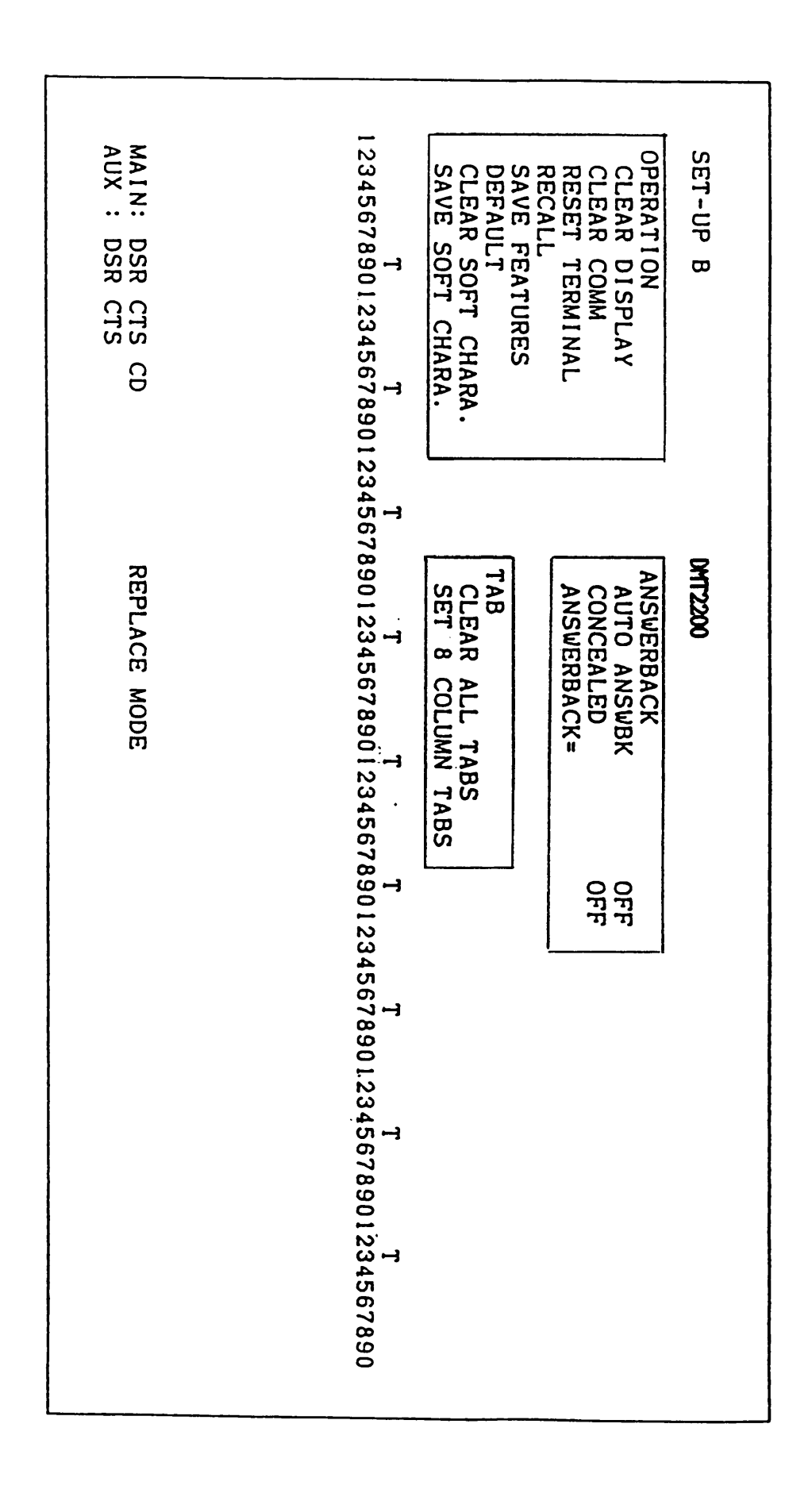

VT200 and DMT2200 user-manual Recommended terminal set-up

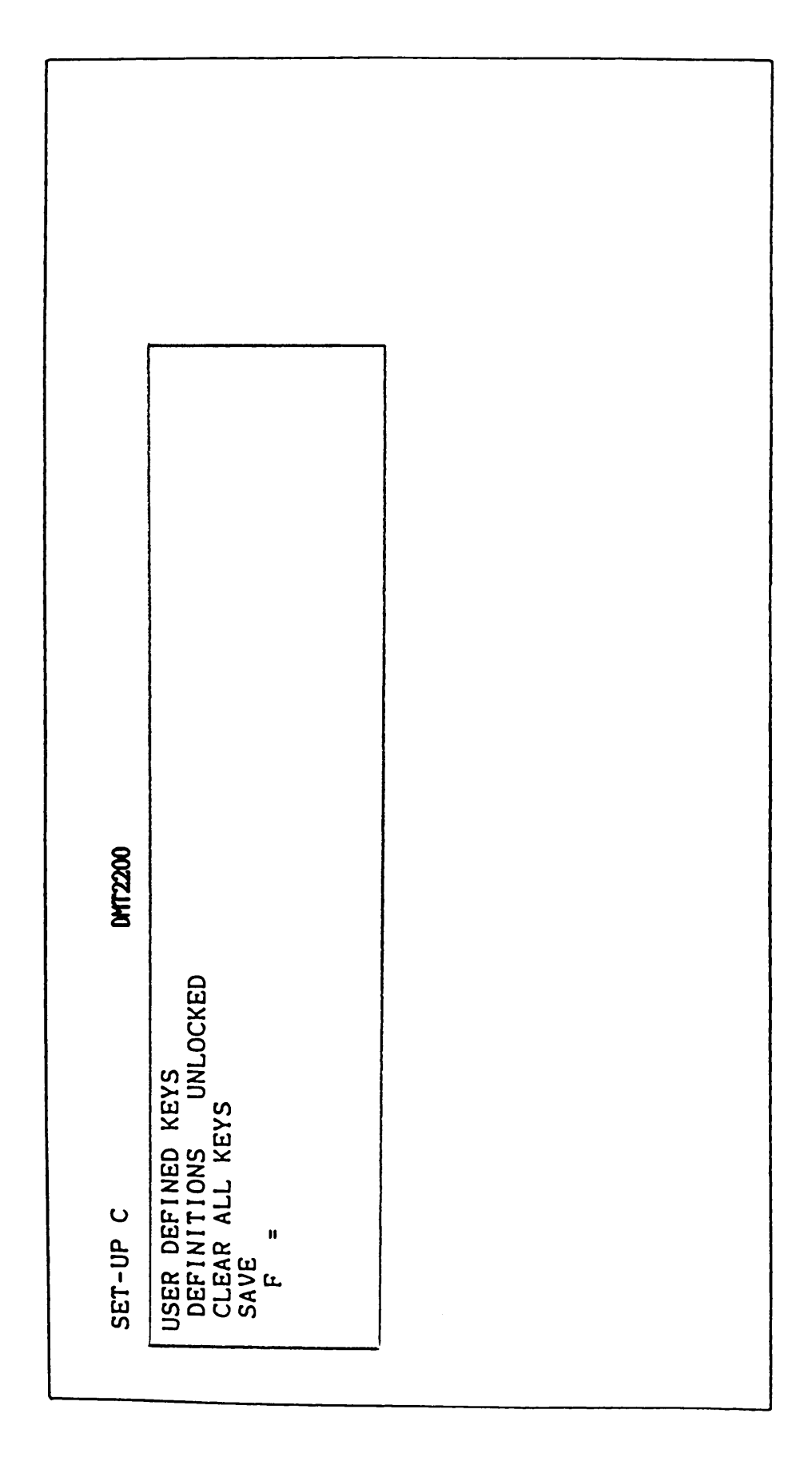

7 Special features of terminal

#### 7.1 Data Mate DMT-2200 terminal

The DMT-2200 terminal allows programming of the unshifted upper-row of function keys. This feature is absolutely outside the scope of the VT200 compatible terminal, and unfortunately there is no way to force globally the default sequence from the computer. Also it is difficult to set-up by hand the default because you have to kill all your settings saved in E-Eprom.

It is strongly advised not to re-define the non-shift function keys. But the function keys F6 to F11 are automatically re-programmed to the default value on initialization. It can also be possible to use F6 to F10 (F11 as to be reserved for Escape).

If it is needed to re-program the function keys to their default value a program is provided for that. On the CERN/PS program development machine this program is (UTIL)DMT2200-FKEY:PROG. Notice that in the set-up C panel the 'definitions' must be 'unlocked' before running the program and after the run you must save the new set-up with the 'save' feature. This program does not modify any of the Shift function keys definition.

#### 7.2 DEC VT-220 terminal

The DEC VT-220 terminal has no dedicated 'Escape' key in the main keypad. This key is very useful within the Sintran III environment. You have to use the 'Crtl [' or to set your terminal in VT-100 mode for which F11 gives the Escape key. But you must be aware of the fact that "exiting" from the Virtual Terminal Manager leaves the terminal in VT-200 mode.

## 8 DDB tables availables

In order to update the DDB-tables of a given installation, the indiviual DDB for the various new terminal types are needed.

The files DDB114:VTM DDB115:VTM DDB116:VTM DDB1127:VTM for VT-200 and DMT-2200 are currently available in the PS/Control ND500 computer (cernet name = NDPSC) in the user UTIL. The file VTM-ALL-TYPES:VTM is available in the user SYSTEM. Updating of the DDB-tables is done with the ND VTM-COMPOUND:PROG, the description of this program is available in the Sintran III Utilities Manual.